## 네트워크 인증 방법 안내(mac)

포털 비밀번호를 변경하여 유선 네트워크 인증을 다시 받아야 하는 경우 (강의실은 제외. 사용자PC만 해당 됨)

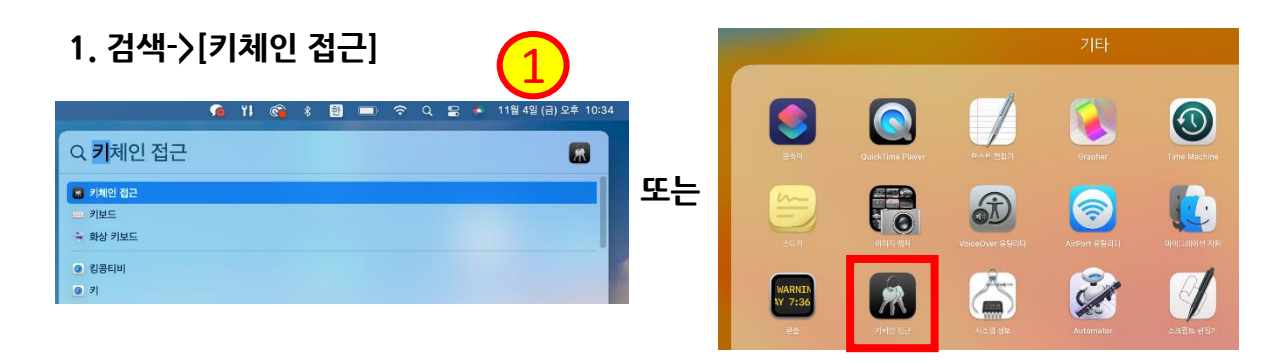

## 2. 기본 키체인- 로그인-[802.1X Password] 선택 후 우클릭

|     | •••                                                                    | 키체인 접근         |                                                                       | ľ               | i      | Q 검색    |     |  |  |
|-----|------------------------------------------------------------------------|----------------|-----------------------------------------------------------------------|-----------------|--------|---------|-----|--|--|
| (2) | 기본 키체인                                                                 | 모든 항목 암호       | : 보안 메모 내 인증서 키                                                       | 인증서             |        |         |     |  |  |
|     | 🗗 로그인                                                                  | 1              | Apple Persistent State                                                | Encryption      |        |         |     |  |  |
|     | <ul> <li>▲ 로컬 항목</li> <li>시스템 키체인</li> <li>◇</li> <li>▲ 시스템</li> </ul> | 종류: 응용 프로그램 암호 |                                                                       |                 |        |         |     |  |  |
|     |                                                                        |                | 위장: Window Burnap Encryption<br>위치: Apple Persistent State Encryption |                 |        |         |     |  |  |
|     |                                                                        |                | 수정일: 2022. 10. 28. 오전 12:14:02                                        |                 |        |         |     |  |  |
|     | 💼 시스템 루트                                                               | 이름             | ^                                                                     | 종류              | 수정일    |         | 키체인 |  |  |
|     | (3                                                                     | 1.             |                                                                       |                 |        |         | 로그인 |  |  |
|     |                                                                        | / Default      |                                                                       | 802.1X Password | 오늘, 오3 | 후 11:32 | 로그인 |  |  |
|     |                                                                        | 1              |                                                                       |                 |        |         | 로그인 |  |  |
|     |                                                                        | /              |                                                                       |                 |        |         | 로그인 |  |  |

## 3. Key 삭제

| •••         | 키체인 접근                                                                       | [ (j) Q 검색         |     |  |  |  |  |  |  |  |
|-------------|------------------------------------------------------------------------------|--------------------|-----|--|--|--|--|--|--|--|
| 기본 키체인      | 모든 항목 암호 보안 메모 내 인증서 키 인증서                                                   |                    |     |  |  |  |  |  |  |  |
| 🗗 로그인       | Annle Persistent State Encryption                                            |                    |     |  |  |  |  |  |  |  |
| 🗗 로컬 항목     | 종류: 응용 프로그램 암호<br>계정: Window Bitmap Encryption                               |                    |     |  |  |  |  |  |  |  |
| 시스템 키체인 🔷 🗸 | 시스템 키체인 V PA치: Apple Persistent State Encryption                             |                    |     |  |  |  |  |  |  |  |
| 🔒 시스템       | 2022. 10. 28. 오전 12:14:02                                                    |                    |     |  |  |  |  |  |  |  |
| 💼 시스템 루트    | 이름 ( <keys' td="" ·="" ·<="" 복사=""><td>수정일</td><td>키체인</td><td></td></keys'> | 수정일                | 키체인 |  |  |  |  |  |  |  |
|             |                                                                              |                    | 로그인 |  |  |  |  |  |  |  |
|             | / Default 정보 가져오기 802.1X Pass                                                | sword 오늘, 오후 11:32 | 로그인 |  |  |  |  |  |  |  |
|             |                                                                              |                    | 로그인 |  |  |  |  |  |  |  |
|             | <b></b>                                                                      |                    | 로그인 |  |  |  |  |  |  |  |

## 4. 인증창이 뜨면 포털 ID/PW 입력한 후 확인

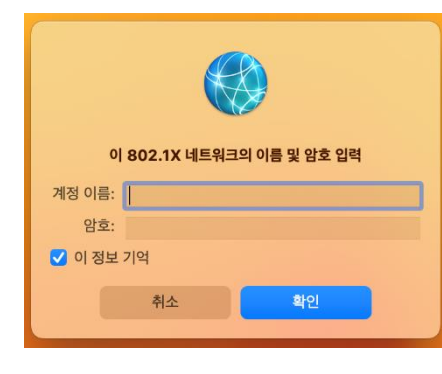

\*백그라운드에 인증 팝업이 뜨기 때문에
 모든 창을 최소화해야 함
 ※ 키 삭제 후 인증창이 뜨지 않는다면 PC재부팅